# **How To Create A Parent Portal Account**

## To access Parent Portal, please go to: www.forsyth.k12.ga.us Click on Parent Portal under Popular Links

### Parent Portal Webpage

If you do not have a **Parent Portal** account, you must go to your child's school with your picture identification to have your Activation Key emailed to you (within 24 business hours) or the Forsyth County Board of Education, Room #500 – Cindy Little (678-947-0863, ext. 205522 or clittle@forsyth.k12.ga.us), 1140 Dahlonega Hwy, Cumming, GA 30040 with your picture identification to obtain your Activation Key. Or you may upload your valid photo id to https://fcsapps.forsyth.k12.ga.us/InfoSystems/Parentportal

If you cannot remember your **Parent Portal** username and/or password, you may go to your child's school or the Forsyth County Board of Education, Room #500 – Cindy Little (678-947-0863, ext. 205522 or clittle@forsyth.k12.ga.us, 1140 Dahlonega Hwy, Cumming, GA 30040 with your picture identification to have your username and password reset and provided to you. Or you may upload your valid photo id to https://fcsapps.forsyth.k12.ga.us/InfoSystems/Parentportal

### Once you have the Activation Key:

#### Click on New User?

|                                        | Campus Pa                                                                                          |
|----------------------------------------|----------------------------------------------------------------------------------------------------|
| Forsyth County                         | Announcements                                                                                      |
| Single Sign-On (SSO)                   | Monday 08/17/2020<br>Please (click here) for Parent Portal instructions and navigation assistance. |
| Parent Username                        | Friday 05/08/2020                                                                                  |
| Password                               | If you do not have a Parent Portal account please follow these steps:                              |
|                                        | 1. Please go to your child's current school with your picture identification to request or write a |
| Log In 🖑                               | letter requesting that your activation key be emailed to you. The letter must contain your         |
|                                        | original signature, child(ren)'s name(s), email address, and a copy of your valid picture id. You  |
| Forgot Password? Forgot Username? Help | may upload (Click Here for the Secure Parent Portal Document Upload) the letter with               |
| Log in to Campus Student               | attachment for processing.                                                                         |
| or                                     | (Click Here for Online Parent Portal Request Instructions with Screenshots)                        |
| New User?                              | 2. Les your Asticution Key to grante an account for Darent Portal                                  |

Enter your Activation Key and click submit.

|                  | Infinite<br>Campus                                                                                  |  |
|------------------|----------------------------------------------------------------------------------------------------|--|
|                  | New User?                                                                                           |  |
|                  | Activate your Campus Portal account by entering the activation key sent to<br>you by your district. |  |
|                  | If you do not have an activation key, please contact your district to obtain one.                   |  |
|                  | Activation Key *                                                                                    |  |
|                  | Submit                                                                                              |  |
|                  | Back to Login                                                                                       |  |
| D <sub>e</sub> , |                                                                                                    |  |

You will then be directed to enter a username and password, which can be anything of your choosing. For Example:

For Jane Doe, username = JaneDoe and password = testing1234(no spaces) NOTE: Password must be 8 characters and contain a number or symbol.

| inite<br>Campus                | Transformin               | g K12 Educatior |
|--------------------------------|---------------------------|-----------------|
|                                |                           | Campus Porta    |
| Campus Portal account creation | successful!               | For syth County |
| User Name                      |                           |                 |
| Password                       |                           |                 |
| 0%                             |                           |                 |
| Verify Password                |                           |                 |
|                                |                           |                 |
| Create Account                 |                           |                 |
|                                |                           |                 |
| In English   En                | Español 中文句体 中文繁藝         |                 |
| 6/2003-20                      | 012 Infinite Campus, Inc. |                 |

Click Create Account.

Enter your User Name and Password and click Sign In to access your account.

Click on the "Click here" link to bring up the login page.

| nfinite<br>Campus                                               | Transforming K12 Education®                                |                            |
|-----------------------------------------------------------------|------------------------------------------------------------|----------------------------|
|                                                                 |                                                            | Campus Portal              |
| Campus Portal account creati                                    | ion                                                        | Forsyth County             |
| Congratulations! You have successfully of<br>Portal login page. | reated your Campus Portal account.                         | Click here to enter Campus |
| to Engl                                                         | lish(En Español)中文简体(中文繁缛                                  |                            |
|                                                                 | ©2003-2012 Infinite Campus, Inc.<br>www.infinitecampus.com |                            |

| Transforming K12 Education |  |
|----------------------------|--|
| Campus Porta               |  |
| Forsyth County             |  |
|                            |  |
|                            |  |

You will now be required to set an Account Security/Recovery Email. Please enter a valid Email address, enter it a second time, then enter your password, and finally click Save.

| Change Email                                                                       |                                                                                 |               |
|------------------------------------------------------------------------------------|---------------------------------------------------------------------------------|---------------|
| You are required to set an account secu<br>Please enter the email address that can | urity email.<br>I be used for security purposes. An email will be sent to verif | y the change. |
| New Account Security Email                                                         |                                                                                 |               |
| Confirm New Account Security Email                                                 |                                                                                 |               |
| Enter Password                                                                     |                                                                                 |               |
|                                                                                    | Log Off Save                                                                    |               |

**Infinite Campus Mobile Portal App Setup Instructions:** 

- 1. Download the Infinite Campus Mobile Portal App
- 2. District Name: Forsyth
- 3. Select a State: Georgia
- 4. Click on Search
- 5. Click on Forsyth County
- 6. Enter Username
- 7. Enter Password
- 8. Click on Login

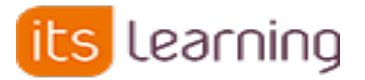

To access itslearning, please go to: **www.forsyth.k12.ga.us** Click on itslearning under Popular Links

| Fo                                                         | FORSYTH<br>COUNTY SCHOOLS |                                                              |  |  |  |
|------------------------------------------------------------|---------------------------|--------------------------------------------------------------|--|--|--|
| Forsyth County Schools<br>Not from Forsyth County Schools? |                           |                                                              |  |  |  |
| Log in with itslearning                                    |                           | A new window will appear if you are<br>not already logged in |  |  |  |
| Password                                                   | OR                        | Log in with<br>Student and Teacher                           |  |  |  |
| Sign in                                                    |                           | Log in with itslearning                                      |  |  |  |

Please click on Parent Login Support. This will initiate an email to a staff member to complete your itslearning account activation process. Upon activation you will receive an email to reset your itslearning password.

### Parent Account Information-

Itslearning and Parent Portal are two separate systems. To login itslearning, you must first have a Parent Portal account. If you do not have a Parent Portal account, please follow the steps at the top of the page to receive one. If you have a Parent Portal account, but have not logged in itslearning, you may email: clittle@forsyth.k12.ga.us to request your itslearning password to be activated.

If you forgot your itslearning password, you may email **clittle@forsyth.k12.ga.us** to request your itslearning password be reset.

Please contact Cindy Little at <u>clittle@forsyth.k12.ga.us</u> or 678-947-0863, ext. 205522 if you have any questions or need further assistance with itslearning.